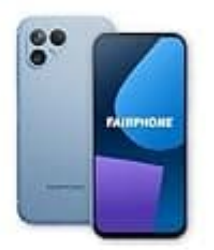

## Fairphone 5

## Bilder aus WhatsApp speichern

Auf deinem Fairphone 5 kannst du Bilder aus WhatsApp so speichern:

- 1. Öffne WhatsApp und gehe in den Chat, wo das Bild geschickt wurde.
- 2. Tippe auf das Bild, damit es sich in Großansicht öffnet.
- 3. Tippe oben rechts auf die drei Punkte (:) und wähle Speichern.
- 4. Das Bild wird dann in der Galerie oder in der App Fotos unter dem Ordner WhatsApp Images gespeichert.
- 5. Wenn du willst, dass Bilder automatisch gespeichert werden, kannst du das einstellen:

WhatsApp öffnen  $\rightarrow$  Einstellungen  $\rightarrow$  Chats  $\rightarrow$  Medien in Galerie anzeigen aktivieren.